# **User Guide**

## Leave How to cancel the leave with auto approve

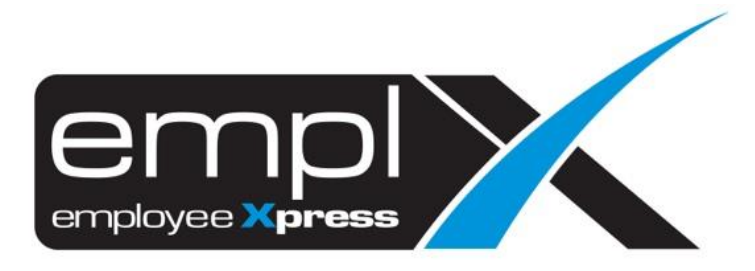

#### HOW TO CANCEL THE LEAVE WITH AUTO APPROVE

#### 1. Leave

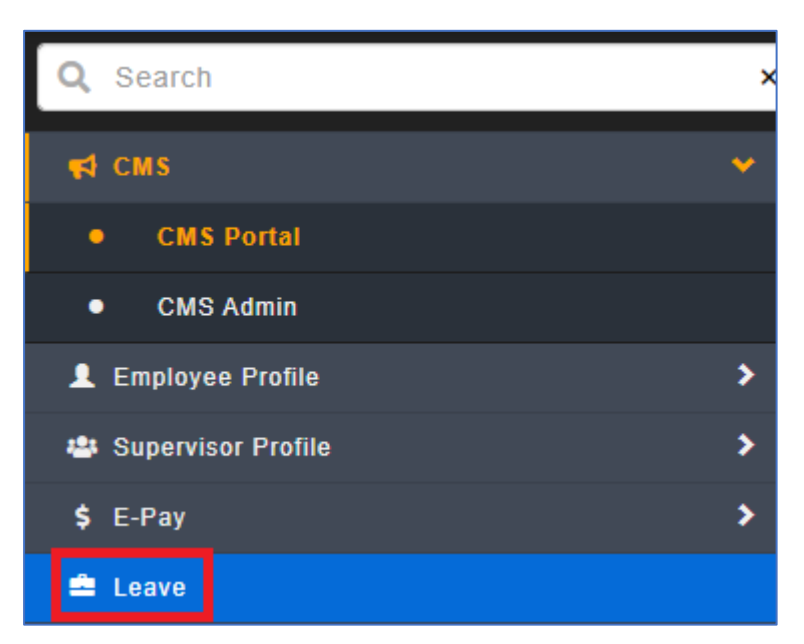

#### 2. Administrative

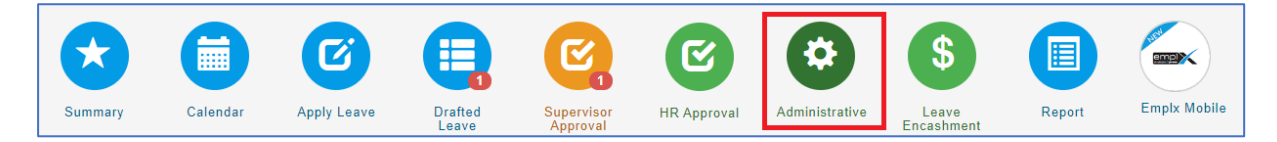

#### 3. Mass Cancellation / Withdrawal

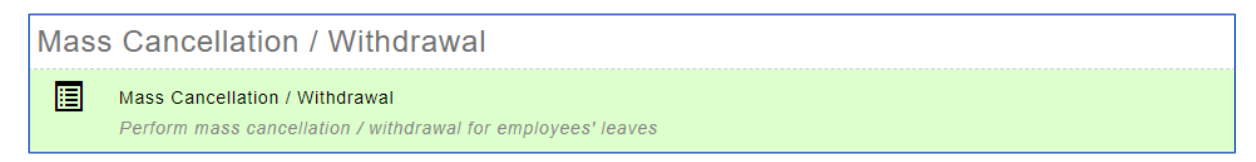

- 4. Kindly do filtering
- A. click on the Cancellation / Withdrawal
- B. select the employee
- C. select the leave type
- D. select the taken type (*optional*)
- E. select the leave status (optional)
- F. select the start date
- G. select the end date

#### H. click Retrieve

| Cancellation / Withd | Irawal A                                       |            |
|----------------------|------------------------------------------------|------------|
|                      |                                                | C Retrieve |
| Employee             | : 3 Selected B Leave Type : 1 selected • C     | н          |
| Taken Type           | E Select options D Leave Status : 1 selected E |            |
| Start Date ×         | F End Date : G                                 |            |
| Remarks              | Filter by leave remarks                        | 0          |
|                      |                                                |            |

### 5. tick the employee – click Cancellation/ Withdrawal

| 7 | Tota | l Employee(s)    | Selected : 3,    | Tot | al Record(s)    | s | elected : 3     | 4,          | Total D | ay(s) Selected : 2     | 5, | Total Hour(     | s) Selected | 1 : <b>0</b> | в | X Car | nce | llation       | / Wi | thdraw      | al |
|---|------|------------------|------------------|-----|-----------------|---|-----------------|-------------|---------|------------------------|----|-----------------|-------------|--------------|---|-------|-----|---------------|------|-------------|----|
|   | Ĵ    | Employee<br>No ¢ | Employee<br>Name | ¢   | Leave<br>Type ¢ |   | Start<br>Date ¢ | End<br>Date | . •     | No. of days /<br>hours | ¢  | Taken<br>Type 🕈 | Status 🕈    | Remarks      |   |       | ¢   | Entry<br>Date | ¢    | Entry<br>By | \$ |
|   | •    | >                |                  |     | Annual<br>Leave |   |                 |             |         | 1 Day(s)               |    | Full Day        | Approved    |              |   |       |     |               |      | -           |    |
|   | •    | >                |                  |     | Annual<br>Leave |   |                 |             |         | 2 Day(s)               |    | Full Day        | Approved    |              |   |       |     |               |      | -           |    |
|   | •    | >                |                  |     | Annual<br>Leave |   |                 |             |         | 1 Day(s)               |    | Full Day        | Approved    | 1            |   |       |     |               |      | -           |    |

6. Confirm to cancel/ Withdraw leave

A. Send notification to relevant personnel: *tick* "No, do not send any notification ......"

B. Leave Cancellation Approval (only for approved leave): *tick* "Not required, status will be changed to cancelled without approval required

C. Please insert the reason

D. click Proceed

| Confirm to cancel / withdraw leave                                                                                                    |  |  |  |  |  |  |
|----------------------------------------------------------------------------------------------------|--|--|--|--|--|--|
| Total Employee(s) Selected : 3, Total Record(s) Selected : 34, Total Day(s) Selected : 25, Total Hour(s) Selected : 0                                                                                                    |  |  |  |  |  |  |
| Send notification to relevant personnel<br>Yes, notify respective employee / supervisor / HR<br>A No, do not send any notification (Not applicable for approved leave when cancellation approval is required)<br>Leave Cancellation Approval (only for approved leave)<br>B Required, follow cancellation approval route (respective approval person will receive notification)<br>B Not required, status will be changed to Cancelled without approval required<br>Reason<br>Remain: 476<br>Cancel with auto approvel |  |  |  |  |  |  |
| D                                                                                                    |  |  |  |  |  |  |
| ✓ Proceed Cancel                                                                                                    |  |  |  |  |  |  |